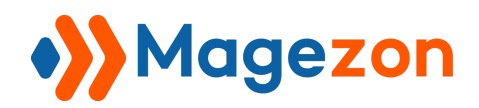

**Product Attachments** 

# Product Attachments for Magento 2

**User Guide** 

Version 1.0

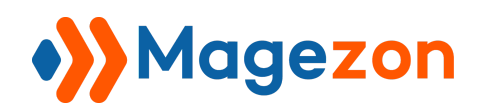

# Table of Contents

| I) Introduction                                                                                                    | 2                                       |
|----------------------------------------------------------------------------------------------------|-----------------------------------------|
| <ul> <li>II) Where to Find Extension</li> <li>1. General Settings</li> <li>2. File Listing</li> <li>3. Product Page</li> <li>4. Order Page</li> </ul>                          |                                         |
| <ul> <li>III) Attachment Management</li> <li>1. Attachment Grid Page</li> <li>2. Attachment Edit Page</li> <li>2.1 Product Attachments Info</li> <li>2.2 Conditions</li> </ul> | <b>14</b><br>14<br>20<br>20<br>20<br>25 |
| IV) Icon Management<br>1. Icon Grid Page<br>2. Icon Edit Page                                                                                                    | <b>27</b><br>                           |
| <ul> <li>V) File Category</li> <li>1. Category Grid Page</li> <li>2. Category Edit Page</li> </ul>                                                                             | <b></b>                                 |
| VI) Attachment Reports                                                                                                    |                                         |
| VII) Mass Import Attachments                                                                                                    | 41                                      |
| VIII) Compatible With Single Product Page Builder                                                                                                    | 46                                      |
| IX) Support                                                                                                    | 48                                      |

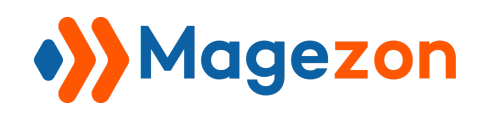

# I) Introduction

With **Product Attachments for Magento 2**, it's never been easier to attach additional files on the product pages so that customers can view and download to better understand your products. This will help increase the chance of customers purchasing your products and improve post-purchase experience.

- Display attachments on product pages
- Display attachments on order view page & confirmation email
- 2 ways to upload files
- Attach unlimited files of various formats
- Display icons matching each attachment type
- Group attachments by category
- View report on attachment downloads
- Bulk import attachments via CSV
- Compatible with Single Product Page Builder

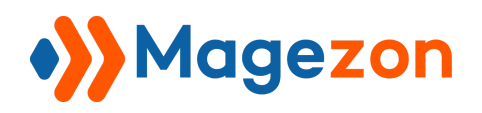

# II) Where to Find Extension

After installing the extension, navigate to **Stores > Settings > Configuration**:

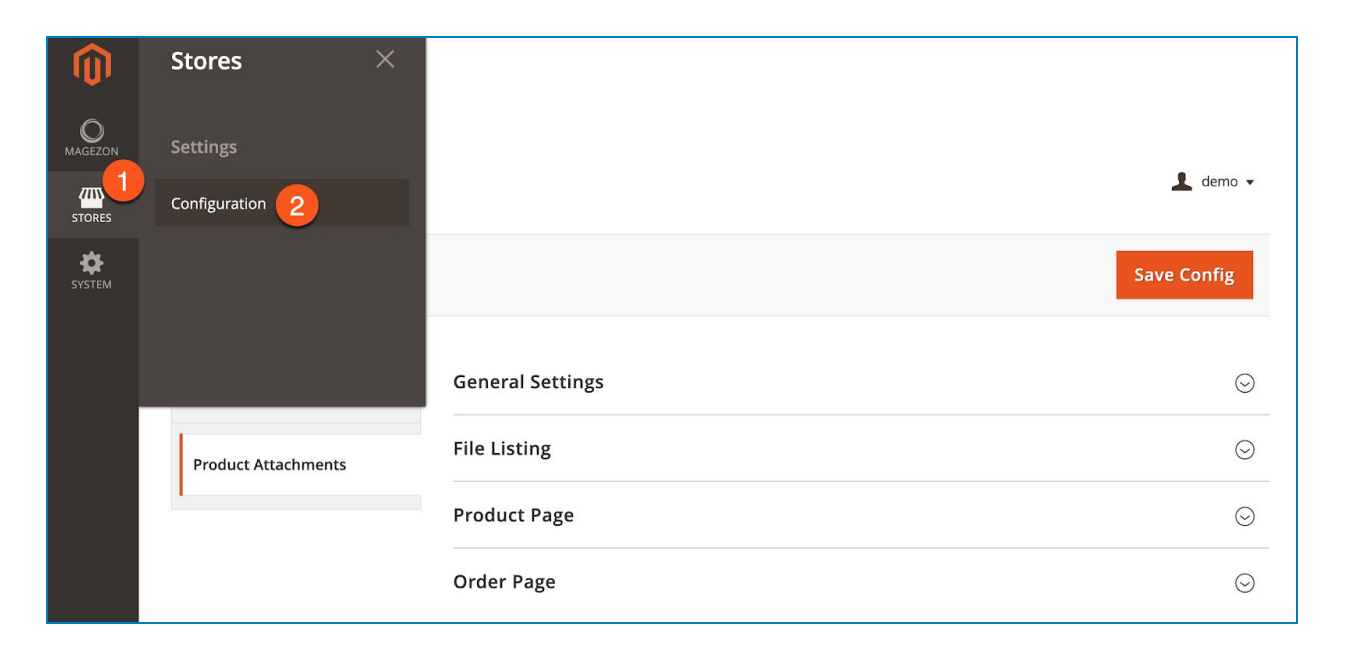

#### or Magezon > Product Attachments > Settings:

| Ŵ      | Magezon             | × |                  |             |
|--------|---------------------|---|------------------|-------------|
|        | Product Attachments |   |                  |             |
|        | Manage Files        |   |                  | 👤 demo 👻    |
| \$     | Manage Icons        |   |                  | Save Config |
| SYSTEM | Manage Categories   |   |                  | Sure coming |
|        | Reports             |   |                  |             |
|        | Import              |   | General Settings | $\odot$     |
|        | Settings 2          |   | File Listing     | $\odot$     |
|        |                     |   | Product Page     | $\odot$     |
|        |                     |   | Order Page       | $\odot$     |

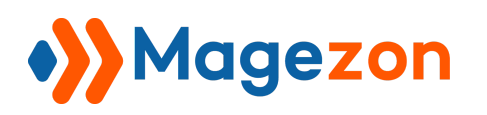

In the left panel, span **Magezon Extensions** and click **Product Attachments**. In the right section, there are 4 tabs:

| guration           |                                                      | 👤 demo 🗸                                                                                                    |
|--------------------|------------------------------------------------------|----------------------------------------------------------------------------------------------------|
| Default Config 👻 👔 |                                                      | Save Config                                                                                                    |
|                    | General Settings                                     | $\odot$                                                                                                    |
| t Attachments      | File Listing                                         | $\odot$                                                                                                    |
|                    | Product Page                                         | $\odot$                                                                                                    |
|                    | Order Page                                           | $\odot$                                                                                                    |
|                    | guration<br>Default Config • ?<br>GEZON EXTENSIONS ^ | guration          Default Config • • •         General Settings         t Attachments         File Listing         Product Page         Order Page |

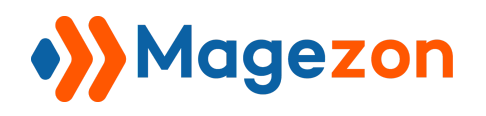

#### 1. General Settings

| General Settings                                                 |                                                      | $\odot$ |
|------------------------------------------------------------------|------------------------------------------------------|---------|
| Current Version<br>[store view]<br>Enable Module<br>[store view] | 1.0.0<br>Yes                                         |         |
| Allowed File Types<br>[store view]                               | jpg,jpeg,gif,png,zip,text,pdf,mp4<br>Comma-separated |         |
| Attach Files To Email<br>[store view]                            | Yes                                                  |         |

- **Current Version:** show the current version of Product Attachments extension.
- Enable Module: choose Yes/No to enable/disable the extension.
- Allowed File Types: enter file formats that are allowed to upload. Separate different file formats with commas.
- Attach Files To Email: select Yes/No to include/exclude attachments in the order confirmation email.

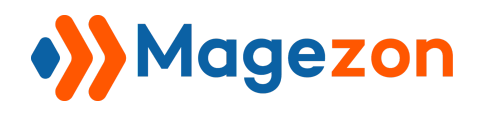

#### 2. File Listing

| File Listing                             |     | $\overline{\bigcirc}$ |
|------------------------------------------|-----|-----------------------|
| Show File Icon<br>[store view]           | Yes |                       |
| Show File Size<br>[store view]           | Yes |                       |
| Show Number Of Downloads<br>[store view] | Yes |                       |
| Show Description<br>[store view]         | Yes |                       |

- Show File Icon: choose Yes/No to show/hide attachment icon on frontend.
- Show File Size: choose Yes/No to show/hide attached file size on frontend.
- Show Number of Downloads: show the number of times the attachment is downloaded.
- **Show Description**: choose Yes/No to show/hide attachment description on frontend.

>> Frontend:

| Details             | More Information                                             | Reviews (3)                           | Attachments (6) |  |
|---------------------|--------------------------------------------------------------|---------------------------------------|-----------------|--|
| ile icon<br>backp   | ack-warranty (8.00 B) (10 Do<br>b-backpack (916.76 KB) (14 D | SIZE<br>wnloads)<br>Pownloads) Waterp | description     |  |
| loyalty<br>See More | y_program (22.00 B) (7 Down                                  | loads)                                |                 |  |
|                     |                                                              | numbe                                 | r of downloads  |  |

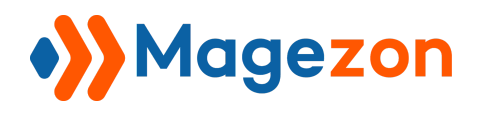

#### 3. Product Page

| Product Page                        |                                              | $\overline{\bigcirc}$ |
|-------------------------------------|----------------------------------------------|-----------------------|
| Enabled<br>[store view]             | Yes 💌                                        |                       |
| Display Position<br>[store view]    | ✓ In Product Tab<br>Under Add To Cart Button |                       |
| Display Type<br>[store view]        | List                                         |                       |
| Max Files Displayed<br>[store view] | 1       Show max files per list or category  |                       |
| Block Title<br>[store view]         | Attachments                                  |                       |

- Enabled: choose Yes/No to show/hide attachments on product pages.
- Display Position: set position to display attachments on product pages. Choose In Product Tab to display attachments in product tab:

|         |                                                                                                    |                                               |                 | Display attachments in product tabs |
|---------|----------------------------------------------------------------------------------------------------|-----------------------------------------------|-----------------|-------------------------------------|
| Details | More Information                                                                                                    | Reviews (3)                                   | Attachments (5) |                                     |
| prom    | o-backpack (916.76 KB) (14 D<br>y_program (22.00 B) (7 Down<br>program (2.51 KB) (5 Downloa<br>manual-backpack (312.74 KB | ownloads)<br>loads)<br>ds)<br>) (4 Downloads) |                 |                                     |
| prese   | rvation-methods-backpack (3                                                                                               | 34.00 B) (3 Downloads)                        |                 |                                     |

Choose **Under Add To Cart Button** to show attachments under the Add To Cart button:

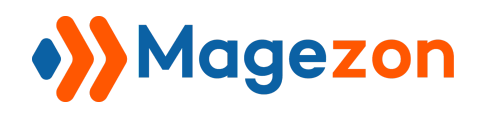

# **Product Attachments**

|                          | ★★★☆★ 3 Reviews Add Your Review                       |
|--------------------------|-------------------------------------------------------|
|                          | \$59.00 IN STOCK<br>SKU#: 24-MB02                     |
|                          | Qty                                                   |
|                          | Add to Cart                                           |
|                          | ADD TO WISH LIST ADD TO COMPARE                       |
|                          | ATTACHMENTS (5)                                       |
|                          | promo-backpack (916.76 KB) (14 Downloads)             |
|                          | loyalty_program (22.00 B) (7 Downloads)               |
|                          | sale-program (2.51 KB) (5 Downloads)                  |
| Display attachments      | aver_manual-backpack (312.74 KB) (4 Downloads)        |
| under Add To Cart button | preservation-methods-backpack (34.00 B) (3 Downloads) |

• **Display Type**: display attachments as a list (choose **List** option)....

| Details        | More Information             | Reviews (3)             | Attachments (5) |
|----------------|------------------------------|-------------------------|-----------------|
| <b>D</b> promo | p-backpack (916.76 KB) (14 C | ownloads)               |                 |
| loyalty        | _program (22.00 B) (7 Down   | lloads)                 |                 |
| 📄 sale-p       | rogram (2.51 KB) (5 Downloa  | ads)                    |                 |
| user_r         | manual-backpack (312.74 KB   | ) (4 Downloads)         |                 |
|                |                              | 24.00 D) (2 Developeda) |                 |

... or group them by category (choose **Group By Category**):

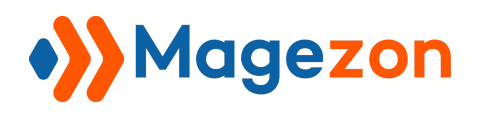

| Details   | More Information              | Reviews (3)            | Attachments (5) |
|-----------|-------------------------------|------------------------|-----------------|
| Video     |                               |                        |                 |
| pror      | no-backpack (916.76 KB) (14 D | ownloads)              |                 |
| Document  | t                             |                        |                 |
| loyal     | lty_program (22.00 B) (7 Down | loads)                 |                 |
| Image     |                               |                        |                 |
| Usor Guid | •program (2.51 KB) (5 Downloa | ads)                   |                 |
| user      | manual-backpack (312.74 KB    | ) (4 Downloads)        |                 |
| pres      | ervation-methods-backpack (3  | 34.00 B) (3 Downloads) |                 |
|           |                               |                        |                 |

 Max Files Displayed: specify the maximum number of files displayed per list (if you display attachments as a list) or per category (if you group attachments by category). For example, if you enter 1, there will be only 1 attachment displayed in the list of attachments or in each category.

To view all attachments, there will be a **See More** button at the bottom of the attachment block and all attachments will be displayed in a popup window. The attachments in the popup will be also displayed according to their priority.

>> **See More** button if you display attachments as a list:

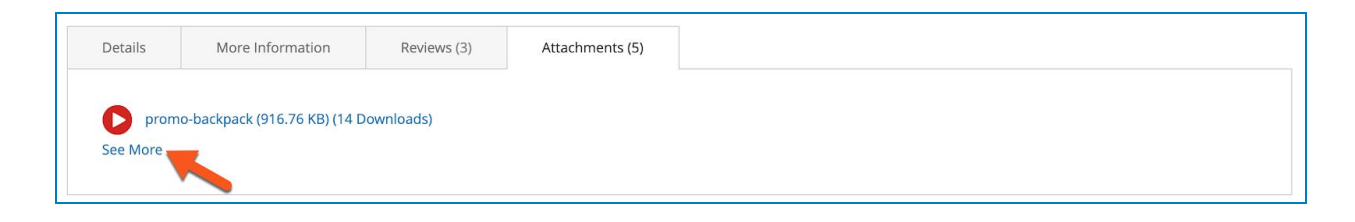

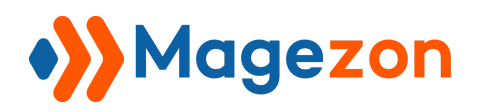

>> **See More** button if you group attachments by category:

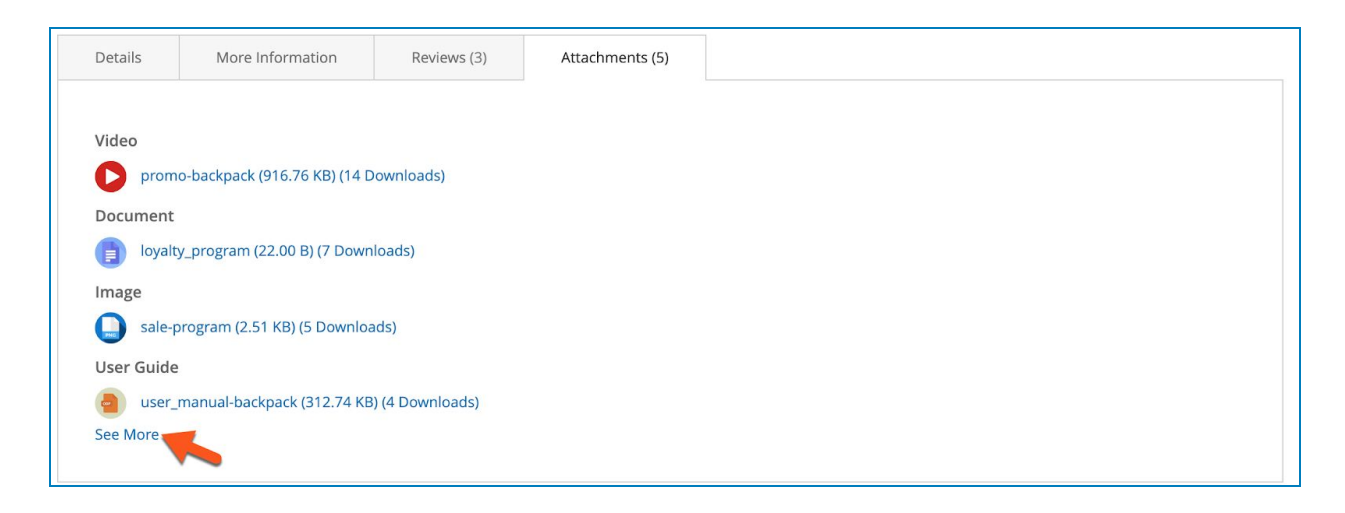

>> Attachment popup window:

|            |                                                       | × |  |
|------------|-------------------------------------------------------|---|--|
|            | Video                                                 |   |  |
|            | promo-backpack (916.76 KB) (14 Downloads)             |   |  |
| Details    | Document                                              |   |  |
|            | loyalty_program (22.00 B) (7 Downloads)               |   |  |
| Video      | Image                                                 |   |  |
| promo-l    | sale-program (2.51 KB) (5 Downloads)                  |   |  |
| Document   | User Guide                                            |   |  |
| loyalty_   | avser_manual-backpack (312.74 KB) (4 Downloads)       |   |  |
| Image      | preservation-methods-backpack (34.00 B) (3 Downloads) |   |  |
| sale-pro   |                                                       |   |  |
| User Guide | Ok                                                    |   |  |
| user_ma    |                                                       |   |  |
| See More   |                                                       |   |  |

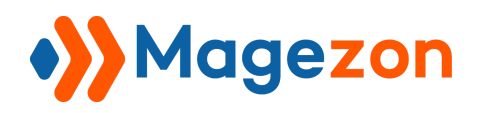

• **Block Title**: enter title of the attachment block in product tab or under Add To Cart button:

|              |                               |                 |                 | Attachment block title in product tabs |
|--------------|-------------------------------|-----------------|-----------------|----------------------------------------|
| Details      | More Information              | Reviews (3)     | Attachments (5) |                                        |
| <b>p</b> rom | io-backpack (916.76 KB) (14 D | ownloads)       |                 |                                        |
| loyal        | ty_program (22.00 B) (7 Down  | loads)          |                 |                                        |
|              | program (2.51 KB) (5 Downloa  | ids)            |                 |                                        |
| Sale*        |                               |                 |                 |                                        |
| user_        | manual-backpack (312.74 KB    | ) (4 Downloads) |                 |                                        |

|                          | ★★★★★ 3 Reviews Add Your Review                       |
|--------------------------|-------------------------------------------------------|
|                          | \$59.00 IN STOCK<br>SKU#: 24-MB02                     |
|                          | Qty                                                   |
|                          | Add to Cart                                           |
|                          | ♥ ADD TO WISH LIST .II ADD TO COMPARE                 |
|                          | promo-backpack (916.76 KB) (14 Downloads)             |
|                          | loyalty_program (22.00 B) (7 Downloads)               |
|                          | sale-program (2.51 KB) (5 Downloads)                  |
| Attachment block title   | e user_manual-backpack (312.74 KB) (4 Downloads)      |
| under Add To Cart button | preservation-methods-backpack (34.00 B) (3 Downloads) |

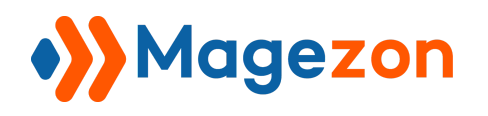

#### 4. Order Page

| Order Page              |             | $\odot$ |
|-------------------------|-------------|---------|
| Enabled<br>[store view] | Yes         |         |
| Title<br>[store view]   | Attachments |         |

- **Enabled**: select Yes/No to show/hide product attachments in the order view page of the product.
- **Title**: enter title for the attachment block in the order view page.

**Note**: In the order view page, all attachments assigned to a product will be displayed in a list.

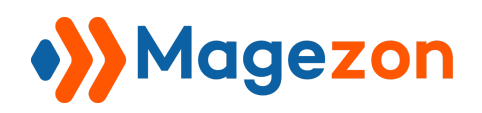

# **Product Attachments**

| My Account                                            | Order # 000000007                                                                                                    | G             |         |              |             |
|-------------------------------------------------------|----------------------------------------------------------------------------------------------------|---------------|---------|--------------|-------------|
| My Orders<br>My Downloadable Products<br>My Wish List | August 25, 2020<br>Reorder                                                                                                    |               |         |              | Print Order |
| Address Book                                          | Items Ordered                                                                                                    |               |         |              |             |
| Account Information<br>Stored Payment Methods         | Product Name                                                                                                    | SKU           | Price   | Qty          | Subtotal    |
| My Product Reviews                                    | Fusion Backpack                                                                                                    | 24-MB02       | \$59.00 | Ordered: 1   | \$59.00     |
| Newsletter Subscriptions                              | Attachments                                                                                                    |               |         |              |             |
| Compare Products<br>You have no items to compare.     | <ul> <li>promo-backpack (916.76 KB) (14 Downloads)</li> <li>preservation-methods-backpack (34.00 B) (3 Downloads)</li> <li>user_manual-backpack (312.74 KB) (4 Downloads)</li> </ul>                                         |               |         |              |             |
| My Wish List                                          | Ioyalty_program (22.00 B) (7 Downloads)         Image: Sale-program (2.51 KB) (5 Downloads)                                                                                                    | J             |         |              |             |
| You have no items in your wish list.                  | Hero Hoodie<br><mark>Size</mark><br>XL<br><b>Color</b><br>Black                                                                                                    | MH07-XL-Black | \$54.00 | Ordered: 1   | \$54.00     |
|                                                       | Breathe-Easy Tank<br>Size<br>XL<br>Color<br>White<br>Attachments<br>image-breathe-easy-tank (23.45 KB) (2 Downloads)<br>image-breathe-easy-tank (23.45 KB) (2 Downloads)<br>image-breathe-easy-tank (23.45 KB) (2 Downloads) | WT09-XL-White | \$34.00 | Ordered: 1   | \$34.00     |
|                                                       |                                                                                                    |               |         | Subtotal     | \$147.00    |
|                                                       |                                                                                                    |               | Shippin | g & Handling | \$15.00     |
|                                                       |                                                                                                    |               |         | Tax          | \$12.13     |
|                                                       |                                                                                                    |               |         | Grand Total  | \$174.13    |

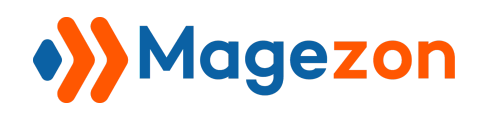

### **III)** Attachment Management

#### 1. Attachment Grid Page

To view all attachments uploaded, go to Magezon > Product Attachments > Manage Files:

|         | Magezon                            | ×             |                      |      |             |                |                                                        |                                                            | 💄 dem       | 10 🔻 |
|---------|------------------------------------|---------------|----------------------|------|-------------|----------------|--------------------------------------------------------|------------------------------------------------------------|-------------|------|
| MAGEZON | Product Attachments Manage Files 2 |               |                      |      |             |                | Ap                                                     | oply A                                                     | dd New File | 2    |
| SYSTEM  | Manage Icons<br>Manage Categories  | <u>م</u>      |                      |      |             | <b>Filters</b> | <ul> <li>Defa</li> </ul>                               | ult View 🔻                                                 | 🔅 Columns   | 5 🔻  |
|         | Reports                            | cords found   |                      |      | 2           | 20 <b>•</b> pe | er page                                                | <                                                          | l of 1      | >    |
|         | Import                             |               | Label                | Link | C-+         | Chantura       | Store                                                  | Customer                                                   | Download    | Tota |
|         | Settings                           |               | Laber                | File | on category | Status         | View                                                   | Groups                                                     | Limit       | Dov  |
|         |                                    | -warranty.txt | watches-<br>warranty |      | Document    | ENABLED        | Main<br>Website<br>Main<br>Website<br>Store<br>Default | NOT<br>LOGGED<br>IN,<br>General,<br>Wholesale,<br>Retailer |             | 10   |

- Click Files drop-down and you will see the following options:

| Ŵ      | O Files                                           |                                                   |                       |              |             |          |               |                                             |                                                |                   | 👤 demo 🗸           |
|--------|---------------------------------------------------|---------------------------------------------------|-----------------------|--------------|-------------|----------|---------------|---------------------------------------------|------------------------------------------------|-------------------|--------------------|
|        | Add New Files<br>Add New Icon<br>Add New Category | Manage Files<br>Manage Icons<br>Manage Categories |                       |              |             |          |               |                                             | Apply                                          | Add N             | ew File            |
| SYSTEM | Reports<br>Settings                               | Import                                            |                       |              |             |          | <b>Y</b> Filt | ers 🗸                                       | Default View                                   | v •   🌣           | Columns 👻          |
|        | User Guide<br>Get Support                         | Change Log                                        |                       | Link<br>File | Description | Category | Status        | Store<br>View                               | Customer<br>Groups                             | Download<br>Limit | Total<br>Downloads |
|        |                                                   | watches-warranty.txt                              | backpack-<br>warranty |              |             | Document | ENABLED       | Main<br>Website<br>Main<br>Website<br>Store | NOT<br>LOGGED<br>IN,<br>General,<br>Wholesale, |                   | 10                 |

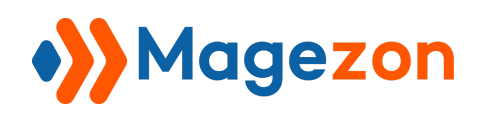

- Add New Files: add a new attachment. Click this and you'll go to the page where you can customize the new file.
- **Manage Files**: click this to go to the attachment grid page.
- Add New Icon: add a new icon. Click this and you'll go to the page where you can customize the new icon.
- Manage Icons: go to the icon grid page.
- Add New Category: add a new category. Click this and you'll go to the page where you can customize the new category.
- Manage Categories: go to the category grid page.
- **Reports**: view reports on attachment downloads.
- **Import**: go to the page where you can bulk import attachments.
- Settings: access the extension general configurations.
- **User Guide**: access the extension's user guide.
- **Change Log**: view change log of the extension.
- Get Support: contact for support via ticket.

**Note**: You can find this kind of drop-down menu in the attachment edit page, icon grid page, icon edit page, category grid page, category edit page and attachment report page.

- There is a grid containing all existing attachments with such information as File ID, Thumbnail, Name, Label, Link File (or the file link if you add the file using URL), Description, Store View, Customer Groups, Download Limit, Total Downloads, Attach To Email and Update Time.

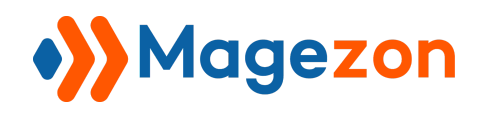

| 0     | File   | es •      |                                   |                                       |              |                                 |               |         |                                                                      |                                                            |                   |                    |                       |                            | 👤 demo 🗸 |
|-------|--------|-----------|-----------------------------------|---------------------------------------|--------------|---------------------------------|---------------|---------|----------------------------------------------------------------------|------------------------------------------------------------|-------------------|--------------------|-----------------------|----------------------------|----------|
|       |        |           |                                   |                                       |              |                                 |               |         |                                                                      |                                                            |                   |                    | Apply                 | Add                        | New File |
| Searc | h by k | eyword    | (                                 | 2                                     |              |                                 |               |         |                                                                      |                                                            | <b>T</b> Filter   | rs 📀               | Default Vie           | w • 4                      | Columns  |
| Actio | ns     |           | ▼ 19 records found                |                                       |              |                                 |               |         |                                                                      |                                                            | 20 -              | per page           | <                     | 1                          | of 1     |
|       | ID     | Thumbnail | Name                              | Label                                 | Link<br>File | Description                     | Category      | Status  | Store<br>View                                                        | Customer<br>Groups                                         | Download<br>Limit | Total<br>Downloads | Attach<br>To<br>Email | Update<br>Time             | Action   |
|       | 1      |           | watches-warranty.txt              | watches-<br>warranty                  |              |                                 | Document      | ENABLED | Main<br>Website<br>Main<br>Website<br>Store<br>Default<br>Store View | NOT<br>LOGGED<br>IN,<br>General,<br>Wholesale,<br>Retailer |                   | 10                 | Yes                   | 2020-<br>09-08<br>04:43:43 | Select 💌 |
|       | 2      | 0         | promo-backpack.mp4                | promo-<br>backpack                    |              | Waterproof<br>promo<br>backpack | Video         | ENABLED | Main<br>Website<br>Main<br>Website<br>Store<br>Default<br>Store View | NOT<br>LOGGED<br>IN,<br>General,<br>Wholesale,<br>Retailer |                   | 14                 | Yes                   | 2020-<br>09-08<br>03:16:09 | Select 🔻 |
|       | 3      |           | preservation-methods-backpack.txt | preservation-<br>methods-<br>backpack |              |                                 | User<br>Guide | ENABLED | Main<br>Website<br>Main<br>Website<br>Store<br>Default<br>Store View | NOT<br>LOGGED<br>IN,<br>General,<br>Wholesale,<br>Retailer |                   | 3                  | Yes                   | 2020-<br>08-25<br>07:11:36 | Select 🔻 |

You can decide which data is displayed in the grid by clicking the **Columns** drop-down above the grid. Tick the checkboxes of columns that you want to be visible in the grid.
Untick the checkboxes of columns that you want to be invisible in the grid.

| Ŵ      | O Files →                                                                                                    | 1 demo 🕶                                                                                                    |
|--------|----------------------------------------------------------------------------------------------------|----------------------------------------------------------------------------------------------------|
|        | Search by keyword Q                                                                                                    | Apply     Add New File       Filters     Default View                                                                                        |
| SYSTEM | Actions     Image: 19 records found       Image: Interpretation of the system of the system of | 15 out of 15 visible       V ID       V ID       V Label       V Link File       V Category       V Status       V Store View                |
|        | warranty                                                                                                    | Customer Groups       Download Limit       Total Downloads         Attach To Email       Update Time       Action         Reset       Cancel |
|        | 2 promo-backpack.mp4 promo-<br>backpack promo-<br>backpack backpack                                                                                                    | Video Website LOGGED 0'<br>Main IN, 0'<br>Website General,<br>Store Wholesale,<br>Default Retailer<br>Store View                             |

In **Action** column, click **Select** drop-down with 2 options:

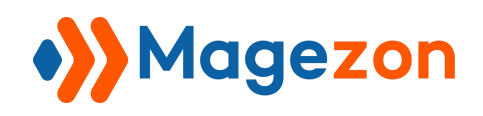

| Ŵ                        | O Files ∙              |                      |      |          |         |                                                                      |                                                      |              |                            | 💄 demo 🗸                   |
|--------------------------|------------------------|----------------------|------|----------|---------|----------------------------------------------------------------------|------------------------------------------------------|--------------|----------------------------|----------------------------|
|                          |                        |                      |      |          |         |                                                                      |                                                      | Apply        | Add                        | New File                   |
| STORES<br>CALL<br>SYSTEM | Search by keyword      | Q                    |      |          |         |                                                                      | <b>Filters</b>                                       | • Default Vi | iew •   •                  | Columns -                  |
|                          |                        |                      | Link |          |         | Store                                                                | Customer                                             | Total        | 1                          | ori                        |
|                          | ID Thumbnail Name      | Label                | File | Category | Status  | View                                                                 | Groups                                               | Downloads    | Time                       | Action                     |
|                          | 1 watches-warranty.txt | watches-<br>warranty |      | Document | ENABLED | Main<br>Website<br>Main<br>Website<br>Store<br>Default<br>Store View | NOT LOGGED<br>IN, General,<br>Wholesale,<br>Retailer | 10           | 2020-<br>09-08<br>04:43:43 | Select ▲<br>Edit<br>Delete |

- Edit: edit the attachment.
- **Delete**: delete the attachment.

- Tick the checkboxes of corresponding attachments in the first column, then click **Actions** drop-down above the grid to:

|         | 🐝 Files 🛛                                             |                                    |                       |                                   |          |             |                                                                      |                                                            | 1                 | demo 🗸             |
|---------|-------------------------------------------------------|------------------------------------|-----------------------|-----------------------------------|----------|-------------|----------------------------------------------------------------------|------------------------------------------------------------|-------------------|--------------------|
| MAGEZON |                                                       |                                    |                       |                                   |          |             |                                                                      | Apply                                                      | Add Ne            | ew File            |
| SYSTEM  | Search by keyword Actions                             | Q<br>19 records found (1 selected) |                       |                                   |          | <b>Filt</b> | ers 💿                                                                | Default Viev                                               | 1 c               | Columns 👻          |
|         | Delete<br>Enable<br>Disable                           | Name                               | Label                 | Description                       | Category | Status      | Store<br>View                                                        | Customer<br>Groups                                         | Download<br>Limit | Total<br>Downloads |
|         | Attach To Email<br>Disable Attach To<br>Email<br>Edit | watches-warranty.txt               | backpack-<br>warranty | Login to<br>download<br>this file | Document | ENABLED     | Main<br>Website<br>Main<br>Website<br>Store<br>Default<br>Store View | NOT<br>LOGGED<br>IN,<br>General,<br>Wholesale,<br>Retailer |                   | 11                 |
|         | 2                                                     | promo-backpack.mp4                 | promo-<br>backpack    |                                   | Video    | ENABLED     | Main<br>Website<br>Main<br>Website<br>Store<br>Default<br>Store View | NOT<br>LOGGED<br>IN,<br>General,<br>Wholesale,<br>Retailer |                   | 14                 |

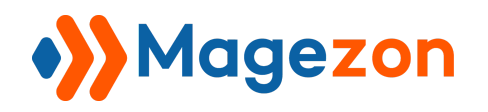

- **Delete**: Delete attachments.
- Enable/Disable: enable/disable attachments.
- Attach To Email: include attachments in order confirmation emails.
- **Disable Attach To Email**: exclude attachments from order confirmation emails.
- Edit: Inline edit attachments right from the grid, like this:

| Ŵ       | •)) | File  | es |           |                                   |                                               |             |               |         |                                                                      | Арр                                                        | ly Ad             | d New File         |
|---------|-----|-------|----|-----------|-----------------------------------|-----------------------------------------------|-------------|---------------|---------|----------------------------------------------------------------------|------------------------------------------------------------|-------------------|--------------------|
| MAGEZON |     | Actio | ns | •         | • 19 records found (1 selected)   |                                               |             | C             | λ 🔻     | •                                                                    | 20                                                         | • <               | >                  |
| STORES  |     | - 7   | ID | Thumbnail | Name                              | Label                                         | Description | Category      | Status  | Store<br>View                                                        | Customer<br>Groups                                         | Download<br>Limit | Total<br>Downloads |
| SYSTEM  |     |       |    |           |                                   | ,                                             | this file   |               |         | Store<br>Default<br>Store View                                       | Wholesale,<br>Retailer                                     |                   |                    |
|         |     | V     | 2  | 0         | Upload                            | promo-back                                    |             | Video         | ENABLED | Main<br>Website<br>Main<br>Website<br>Store<br>Default<br>Store View | NOT<br>LOGGED<br>IN,<br>General,<br>Wholesale,<br>Retailer |                   | 14                 |
|         |     |       | 3  |           | preservation-methods-backpack.txt | Canc<br>preservation-<br>methods-<br>backpack | el Save     | User<br>Guide | ENABLED | Main<br>Website<br>Main<br>Website<br>Store<br>Default<br>Store View | NOT<br>LOGGED<br>IN,<br>General,<br>Wholesale,<br>Retailer |                   | 3                  |

**Note**: In the Name column, you can click the **Upload** button or use drag & drop to upload a file.

- You can filter attachments by ID, Store View, Customer Groups, Attach To Email, Name, Label, Description, Category, Status and Update Time.

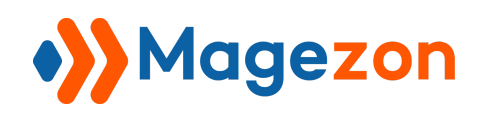

| Ŵ      | <mark>○</mark> Files • |                      |                           |                | Ŧ                                                           | demo 🔻     |
|--------|------------------------|----------------------|---------------------------|----------------|-------------------------------------------------------------|------------|
|        |                        |                      |                           |                | Apply Add Nev                                               | v File     |
| STORES | Search by keyword      | Q                    |                           | <b>Filters</b> | <ul> <li>O Default View ▼</li> <li>C Contraction</li> </ul> | lumns 👻    |
|        | ID<br>from<br>to       | Store Views          | Customer Groups<br>Select | •              | Attach To Email<br>Select                                   | ·          |
|        | Name                   | Label                | Description               |                | Category<br>Select                                          | •          |
|        | Status<br>Select 🔻     | Update Time          |                           |                | Cancel App                                                  | ly Filters |
|        | Actions                | s found (2 selected) |                           | 20 <b>•</b> pe | er page < 1 of                                              | 1 >        |

- **Apply**: click this button so that the attachments which you just assign to products (the attachments you just assign to products will not be displayed on the frontend) will now appear on the frontend.

- To add a new attachment, click the **Add New File** button and you will be redirected to the attachment edit page.

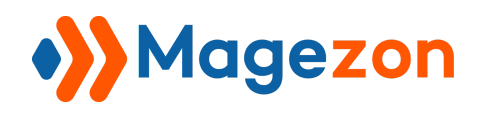

#### 2. Attachment Edit Page

2.1 Product Attachments Info

Where you edit general settings of an attachment:

| Ŵ      | O promo-backpack         | •                        |                                 |            | 👤 demo 🗸            |
|--------|--------------------------|--------------------------|---------------------------------|------------|---------------------|
|        |                          |                          | ← Back                          | Delete Sav | re and Apply Save 🔻 |
| STORES | PRODUCT ATTACHMENTS      | Product Attachments Info |                                 |            |                     |
|        | Product Attachments Info | Enable                   | Yes                             |            |                     |
|        | Conditions               | Select Attachment Type   | File 🔻                          |            |                     |
|        |                          | File Upload              | Upload                          |            |                     |
|        |                          |                          | <b>•</b>                        |            |                     |
|        |                          |                          | promo-backpack.mp4<br>916 Bytes |            |                     |
|        |                          | File Name                | promo-backpack                  | mp4        |                     |

- **Enable**: enable/disable the attachment so that it will be displayed/hidden on the frontend.

- Select Attachment Type: specify the attachment type:
  - File: choose this type to upload a file from your computer by clicking the Upload button.
  - **Url**: attach URL of the file in **Url File** field.

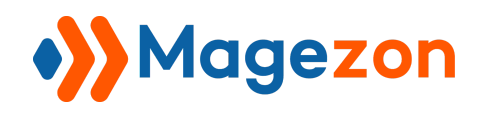

|        | O promo-backpack           | -                        | 👤 demo 🗸                                              |
|--------|----------------------------|--------------------------|-------------------------------------------------------|
|        |                            |                          | ← Back Delete Save and Apply Save ▼                   |
| STORES |                            |                          |                                                       |
| SYSTEM | PRODUCT ATTACHMENTS        | Product Attachments Info |                                                       |
|        | Product Attachments Info 📝 | Enable                   | Yes                                                   |
|        | Conditions                 | Select Attachment Type   | Url 🔻                                                 |
|        |                            | Url File *               | https://www.dropbox.com/s/cekwbvk6ytej9gq/magento-2-p |
|        |                            | File Name                | promo-backpack mp4                                    |
|        |                            |                          | Leave blank if you want to use file's<br>default name |
|        |                            | File Label 🔺             | promo-backpack                                        |
|        |                            |                          | It will be displayed as name on download link         |

Please note that the file URL should come with file extension at the end. For example: https://www.dropbox.com/s/cekwbvk6ytej9gq/magento-2-product-attachments.**mp4** 

- You can specify the **File Name** that is also the name of the file when downloaded. If you leave this field blank, the name of the downloaded file will be the original one. The field next to the **File Name** field indicates the file format. It's automatically identified after you upload the file or enter the file URL.

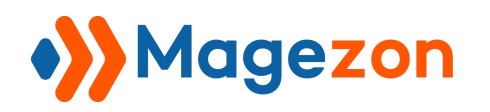

# **Product Attachments**

| File Label *      | promo-backpack                                    |
|-------------------|---------------------------------------------------|
|                   | It will be displayed as name on download link     |
| Description       | Waterproof promo backpack                         |
|                   |                                                   |
| Store View        | All Store Views                                   |
|                   | Main Website                                      |
|                   | Main Website Store                                |
|                   | Default Store View                                |
|                   |                                                   |
|                   |                                                   |
| Customer Groups * | NOT LOGGED IN<br>General<br>Wholesale<br>Retailer |
|                   |                                                   |
| Download Limit    | 1000                                              |
|                   | Unlimited if leave blank                          |
| Priority          | 1                                                 |
| ,                 | File Display Priority Order                       |
|                   |                                                   |
| Verified buyers   | No                                                |
| Attach To Email   | Yes                                               |
| Show Order Page   | Yes                                               |
| Categories        | Video   New Category                              |

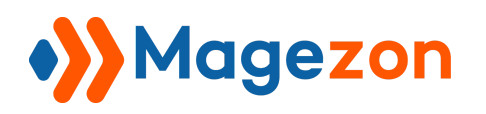

- **File Label**: enter the label that will be displayed on the frontend as the name of the attachment.

- **Description**: enter the attachment description.

- Store View: select specific store views in which the attachment is displayed.

- **Customer Groups**: select specific customer groups to which the attachment is displayed.

- **Download Limit**: limit the number of times customers can download the attachment.

- **Priority**: enter a number to define the display priority order of the attachment in the list (if attachments are displayed as a list) or in each category (if attachments are grouped by category). The lower the number is, the more prior the attachment is. Attachments with higher priority will be displayed above.

- **Verified buyers**: if Yes, the attachment is only visible to customers who purchased the product.

- Attach To Email: if Yes, the attachment will be included in the order confirmation email.

- Show On Order Page: if Yes, the attachment will be displayed on the order view page.

- Categories: select a category that the attachment belongs to.

- You can create a new category right on the attachment edit page by clicking on the **New Category** button. After clicking on this button, you will see a section like this:

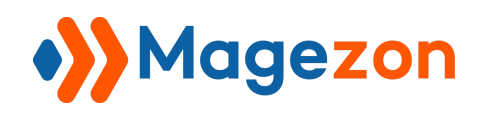

| Ŵ             | <b>»</b> p | New Category    |            | ×               |
|---------------|------------|-----------------|------------|-----------------|
| ))<br>MAGEZON |            |                 |            | Create Category |
|               |            |                 |            |                 |
| SYSTEM        |            | Enable          | Yes        |                 |
|               |            | Category Name * | User Guide |                 |
|               |            |                 |            |                 |

- **Enable**: enable/disable the new category.
- **Category Name**: specify name of the category.

After finishing, click on the **Create Category** button to save the category. Then the new category will appear in the drop-down list for you to select:

| Ŵ       | promo-backpack  |                                        | ← Back | Delete     | Save and Apply | Save | •       |
|---------|-----------------|----------------------------------------|--------|------------|----------------|------|---------|
| MAGEZON |                 | Unlimited if leave blank               |        |            |                |      |         |
| STORES  | Priority        | 1<br>File Display Priority Order       |        |            |                |      |         |
| SYSTEM  | Verified buyers | No                                     |        |            |                |      |         |
|         | Attach To Email | Yes                                    |        |            |                |      |         |
|         | Show Order Page | Yes                                    |        |            |                |      |         |
|         | Categories      | ✓ Select Category<br>Video<br>Document | Ne     | w Category |                |      |         |
|         | Conditions      | Image<br>User Guide                    |        |            |                |      | $\odot$ |

The new category is also listed in the category grid page.

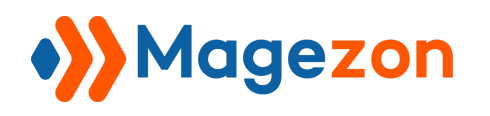

#### 2.2 Conditions

- Specify the product pages to display the attachment using conditions.

| Ŵ            | O watches-warranty       |                                                            | ← Back             | Delete         | Save and Apply              | Save 🔻                                              |
|--------------|--------------------------|------------------------------------------------------------|--------------------|----------------|-----------------------------|-----------------------------------------------------|
| O<br>MAGEZON | PRODUCT ATTACHMENTS      | Conditions                                                 |                    |                |                             |                                                     |
| STORES       | Product Attachments Info |                                                            |                    | e              |                             |                                                     |
| SYSTEM       | Conditions               | Apply the rule only if the following conditions are me<br> | t (leave blank     | for all produc | ts).                        |                                                     |
|              |                          | SKU is one of 24-MB04,24-MB03,24-MB05                      | 20<br>SKU<br>24-MB | v per pa       | ge < 1<br>Status<br>Enabled | of 1 Visibility<br>Visibility<br>Catalog,<br>Search |

- After setting the conditions, click the **Preview Products** button and all products that satisfy the conditions will be displayed in the grid below:

| Ŵ      | O watches-warranty       |                                                                                                    |                            | ← Back        | Delete Save a                | and Apply | Save 🔻             |
|--------|--------------------------|----------------------------------------------------------------------------------------------------|----------------------------|---------------|------------------------------|-----------|--------------------|
|        | Product Attachments Info | Apply the rule only if the follo                                                                                        | wing conditions are met () | eave blank fr | or all products)             |           |                    |
| STORES | Conditions               | If ALL of these conditions are TRUE :<br>SKU is one of 24-MB04,24-MB03,<br>Preview Products<br>Search Reset Filter 3 re | 24-MB05 ©                  | 20            | <ul> <li>per page</li> </ul> | < 1       | of 1 >             |
|        |                          | t di                                                                                                    | Title                      | sĸu           |                              | Status    | Visibility         |
|        |                          |                                                                                                    |                            |               |                              | •         | •                  |
|        |                          | 4                                                                                                    | Wayfarer Messenger Bag     | 24-MB0        | 5                            | Enabled   | Catalog,<br>Search |
|        |                          | 3                                                                                                    | Crown Summit Backpack      | 24-MB0        | 3                            | Enabled   | Catalog,<br>Search |
|        |                          | 2                                                                                                    | Strive Shoulder Pack       | 24-MB0        | 4                            | Enabled   | Catalog,<br>Search |

- After finishing the configuration, on the top bar, click:

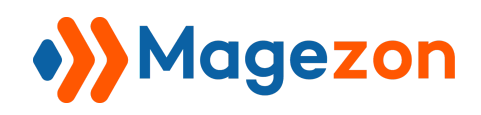

# **Product Attachments**

| <b>()</b><br>0 | ○ watches-warranty •     |                          |        |        |        |                | 👤 demo 🗸                   |
|----------------|--------------------------|--------------------------|--------|--------|--------|----------------|----------------------------|
|                |                          |                          |        | ← Back | Delete | Save and Apply | Save 🔺                     |
| SYSTEM         | PRODUCT ATTACHMENTS      | Product Attachments Info |        |        |        |                | Save & New<br>Save & Close |
|                | Product Attachments Info | Enable                   | Yes    |        |        |                |                            |
|                | Conditions               | Select Attachment Type   | File 🔻 |        |        |                |                            |
|                |                          | File Upload 🔺            | Upload |        |        |                |                            |
|                |                          |                          | D      |        |        |                |                            |

- Save and Apply button to assign the attachments to the chosen products. And the attachments will be displayed on the product pages on frontend.
- Save button to save the file data. The attachments will not be displayed on the frontend until you click the Save and Apply button.
- Save & New button in the Save drop-down to save the file data and create a new attachment.
- Save & Close button in the Save drop-down to save the file data and go back to the attachment grid page.
- Click **Back** button to go back to the attachment grid page.
- Click **Delete** button to delete the attachment.

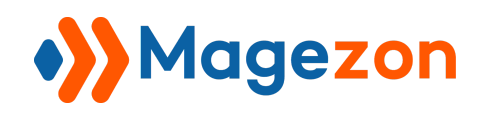

# IV) Icon Management

#### 1. Icon Grid Page

- To view all icons uploaded, go to **Magezon > Product Attachments > Manage Icons**:

| (i)<br>1 | Magezon             |            |   |           |           |                         | 💄 demo 🗸             |
|----------|---------------------|------------|---|-----------|-----------|-------------------------|----------------------|
| MAGEZON  | Product Attachments |            |   |           |           |                         | Add New Icon         |
| STORES   | Manage Files        |            |   |           |           |                         | Add New Icon         |
| *        | Manage Icons 2      |            | Q |           |           | <b>Filters</b> ODefault | : View 👻 🏠 Columns 🗸 |
| SYSTEM   | Manage Categories   | ords found |   | 1         |           | 20 v per page           | < 1 of 1 >           |
|          | Reports             |            |   |           |           | For Page                |                      |
|          | Import              |            |   | Thumbnail | File Type |                         | Status Action        |
|          | Settings            |            |   |           | xis       |                         | ENABLED Select 🔻     |
|          |                     |            |   | CIF       | gif       |                         | ENABLED Select V     |
|          |                     |            |   | ZIP       | zip       |                         | ENABLED Select •     |
|          |                     |            |   |           |           |                         |                      |

- You can find all uploaded icons in a grid with such information as Icon ID, Thumbnail, File Type and Status.

- Click **Columns** drop-down, check the checkboxes of columns that you want to be visible in the grid. Uncheck the checkboxes of columns that you want to be invisible in the grid.

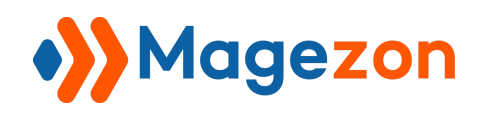

| Ŵ       | Icons -                      |                     |                                                                                                    | 👤 demo 🗸     |
|---------|------------------------------|---------------------|----------------------------------------------------------------------------------------------------|--------------|
| MAGEZON |                              |                     |                                                                                                    | Add New Icon |
|         |                              |                     |                                                                                                    | Add New Icon |
| SYSTEM  | Search by keyword            | Q                   | Filters         Oefault View                                                                                                    | Columns      |
|         | Actions     10 records found |                     | 5 out of 5 visible                                                                                                    | n en p       |
|         | Icon ID                      | Thumbnail File Type | Icon ID Icon ID Icon ID Icon ID Icon ID Icon IC Icon Icon | Туре         |
|         | □ 1.                         | xis xis             | Reset                                                                                                    | Cancel       |
|         | □ 2                          | gif                 | ENAB                                                                                                    | LED Select 🔻 |
|         | 3                            | zip zip             | ENAB                                                                                                    | LED Select 🔻 |

In the Action column, click Select drop-down to:

| Ŵ                 | 🌺 lcons                                                                    |            |                                | 上 demo 🗸          |
|-------------------|----------------------------------------------------------------------------|------------|--------------------------------|-------------------|
| MAGEZON<br>STORES |                                                                            |            |                                | Add New Icon      |
| SYSTEM            | Search by keyword     Q       Actions <ul> <li>10 records found</li> </ul> | ]          | Filters   Default V     20   r | iew • 🏟 Columns • |
|                   | Icon ID                                                                    | Thumbnail  | File Type                      | Status Action     |
|                   | □ 1                                                                        | <b>XLS</b> | xls                            | ENABLED Select    |
|                   | 2                                                                          | CIF        | gif                            | ENABLED           |

- Edit: edit the icon.
- **Delete**: delete the icon.

- Tick the checkboxes of corresponding icons in the first column, then click **Actions** drop-down above the grid to **Delete** or **Enable/Disable** the chosen icons.

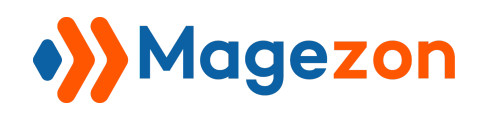

| Ŵ       | •>>              | lcons •    |                               |           |           |               | 💄 demo 👻              |
|---------|------------------|------------|-------------------------------|-----------|-----------|---------------|-----------------------|
| MAGEZON |                  |            |                               |           |           |               | Add New Icon          |
| STORES  | Search           | by keyword | 0                             |           |           | Filters Dofa  | It View - A Columns - |
| SYSTEM  | Action           |            | 10 records found (2 selected) |           |           | 20 v per page | < 1 of 1 >            |
|         | Delete<br>Enable | 2          |                               | Thumbnail | File Type |               | Status Action         |
|         | Disabl           | e          |                               | XLS       | xls       |               | ENABLED Select 🔻      |
|         | ~                | 2          |                               |           | gif       |               | ENABLED Select •      |
|         |                  | 3          |                               | ZIP       | zip       |               | ENABLED Select -      |
|         | ~                | 4          |                               |           | doc,txt   |               | ENABLED Select V      |

- You can filter icons by Icon ID, File Type and Status:

| MAGEZON | Icons -           |           |                  |              | 💄 demo 🗸                |
|---------|-------------------|-----------|------------------|--------------|-------------------------|
| STORES  |                   |           |                  |              | Add New Icon            |
| SYSTEM  | Search by keyword | Q         | Y F              | ilters 💿 Def | ault View 👻 🏠 Columns 👻 |
|         | Icon ID<br>from   | File Type | Status<br>Select | ·            |                         |
|         | to                |           |                  |              | Cancel Apply Filters    |

- To add a new icon, click the **Add New Icon** button and you'll be redirected to the icon edit page.

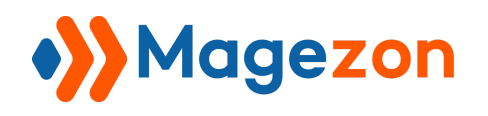

#### 2. Icon Edit Page

| Ŵ                           | O doc-file.svg ← Back                                                       | Delete | Save 🔻 |
|-----------------------------|-----------------------------------------------------------------------------|--------|--------|
| MAGEZON<br>STORES<br>SYSTEM | Enable Ves Upload Icon * Upload Allowed file types: jpg, jpg, gif, png. svg |        |        |
|                             | Extension * doc                                                             | 1      |        |
|                             | Add Extension                                                               | 🗑      | 0      |

- **Enable**: slide to Yes to enable the icon.
- Upload Icon: click Upload button to upload an icon.

- In the **Extension** section, you can specify the file formats that you want to assign the icon to. Click **Add Extension** to add a new file format. Click the recycle bin to delete the file format.

- After you finish editing the settings, on the top bar, click:

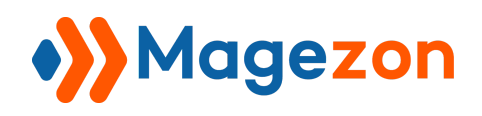

# **Product Attachments**

|         | O doc-file.svg →                                                    | 👤 demo 🗸     |
|---------|---------------------------------------------------------------------|--------------|
| MAGEZON | ← Back Delete                                                       | Save         |
| SYSTEM  | Enable 💽 Yes                                                        | iave & Close |
|         | Upload Icon * Upload<br>Allowed file types: jpg, jpg, gif, png, svg |              |
|         | doc-file.svg<br>512x512, 2 KB                                       |              |

- **Save** button to save the icon data.
- Save & New button in the Save drop-down to save the icon data create a new icon.
- Save & Close button in the Save drop-down to save the icon data and go back to the icon grid page.
- Click **Back** button to go back to the icon grid page.
- Click **Delete** button to delete the icon.

#### Note:

- Once an attachment is uploaded (by both uploading from your computer and attaching URLs), its file icon will be automatically selected based on the file formats you assign to each icon.

- With the file formats that are not assigned to any icon, the default icon that we set will be displayed instead.

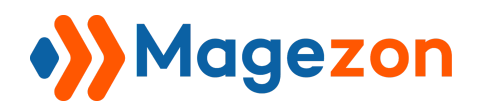

| etails                                                      | More Information                                      | Reviews (3) | Attachments (6) |  |  |  |  |
|-------------------------------------------------------------|-------------------------------------------------------|-------------|-----------------|--|--|--|--|
| Video                                                       |                                                       |             |                 |  |  |  |  |
| promo-backpack (916.76 KB) (14 Downloads) Document          |                                                       |             |                 |  |  |  |  |
| loyalty_program (22.00 B) (7 Downloads)                     |                                                       |             |                 |  |  |  |  |
| Image Our default icon                                      |                                                       |             |                 |  |  |  |  |
| backp                                                       | backpack-size (133.62 KB) (0 Downloads)               |             |                 |  |  |  |  |
| User Guide a user_manual-backpack (312.74 KB) (4 Downloads) |                                                       |             |                 |  |  |  |  |
| prese                                                       | preservation-methods-backpack (34.00 B) (3 Downloads) |             |                 |  |  |  |  |
|                                                             |                                                       |             |                 |  |  |  |  |

- You can set your own default icon by entering "default" in the **Extension** field. It will replace our default icon.

| Ŵ                                                                                                    | O New Icon  |          |               | ← Back | Save |
|----------------------------------------------------------------------------------------------------|-------------|----------|---------------|--------|------|
| Constant of the second second | U           | Enable ( | Ves<br>Upload |        |      |
|                                                                                                    | Extension * |          |               |        |      |

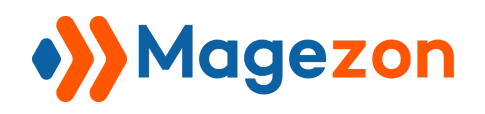

# V) File Category

Product Attachments allows you to create categories to group the attachments for easy management.

#### 1. Category Grid Page

Navigate to Magezon > Product Attachments > File Category:

| Ŵ       | Magezon             | ×       |               |                   |            | 💄 demo 🗸  |
|---------|---------------------|---------|---------------|-------------------|------------|-----------|
| MAGEZON | Product Attachments |         |               |                   |            |           |
|         | Manage Files        |         |               |                   | Add New C  | ategory   |
| *       | Manage Icons        |         |               |                   |            | <u>c.</u> |
| SYSTEM  | Manage Categories 2 | Q       |               | Y Filters Default | : View 🔻 🏠 | Columns 👻 |
|         | Reports             | s found | 2             | 20 • per page     | < 1        | of 1 >    |
|         | Import              |         | Category Name |                   | Status     | Action    |
|         | Settings            |         | Video         |                   | ENABLED    | Select 🔻  |
|         |                     |         | Document      |                   | ENABLED    | Select 💌  |
|         |                     |         | Image         |                   | ENABLED    | Select 💌  |
|         |                     |         | User Guide    |                   | ENABLED    | Select 🔻  |
|         |                     |         |               |                   |            |           |

- You can find a grid containing all attachment categories with the following information: Category ID, Category Name and Status.

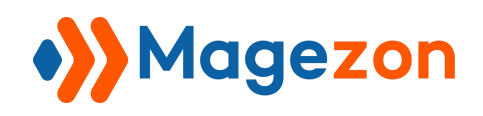

| MAGEZON | Categories •        |                  | 🗶 demo 🗸                   |
|---------|---------------------|------------------|----------------------------|
|         |                     |                  | Add New Category           |
| SYSTEM  | Search by keyword Q | <b>Y</b> Filters | Default View 👻 🏘 Columns 🗸 |
|         | Actions             | 20 🔻 per page    | < 1 of 1 >                 |
|         | Category ID         | Category Name    | Status Action              |
|         | □ 1                 | Video            | ENABLED Select -           |
|         | 2                   | Document         | ENABLED Select 🔻           |
|         | 3                   | Image            | ENABLED Select 💌           |
|         | 4                   | User Guide       | ENABLED Select •           |

- Click **Columns** drop-down, check the checkboxes of columns that you want to be visible in the grid. Uncheck the checkboxes of columns you want to be invisible in the grid:

| )<br>)<br>) | Categories •        |            |                            |                                   |               | 👤 demo 🗸  |
|-------------|---------------------|------------|----------------------------|-----------------------------------|---------------|-----------|
| MAGEZON     |                     |            |                            |                                   |               |           |
|             |                     |            |                            |                                   | Add New       | Category  |
| SYSTEM      | Search by keyword Q |            | <b>Fil</b>                 | ters O Defa                       | ault View 👻 🕴 | Columns 🔺 |
|             | Actions             |            | 4 out of 4 visible         |                                   |               | of s 💦 👌  |
|             | Category ID         | Category N | Category ID                | <ul> <li>Category Name</li> </ul> | Status        | Action    |
|             | 1                   | Video      | <ul> <li>Action</li> </ul> |                                   |               | Select -  |
|             | 2                   | Document   | Reset                      |                                   |               | Cancel    |
|             | 3                   | Image      |                            |                                   | ENABLED       | Select 🔻  |
|             | 4                   | User Guide |                            |                                   | ENABLED       | Select 💌  |

In Action column, click Select drop-down to:

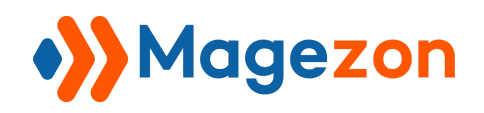

| i)<br>» | Categories •              |                        | 👤 demo 🗸               |
|---------|---------------------------|------------------------|------------------------|
|         |                           |                        | Add New Category       |
| SYSTEM  | Search by keyword Q       | <b>Y</b> Filters Oefau | llt View 👻 🏘 Columns 👻 |
|         | Actions • 4 records found | 20 v per page          | < 1 of 1 >             |
|         | Category ID               | Category Name          | Status Action          |
|         | □ 1                       | Video                  | ENABLED Select         |
|         | 2                         | Document               | ENABLED                |
|         | 3                         | Image                  | ENABLED Delete         |

- Edit: edit the category.
- **Delete**: delete the category.

- Tick the checkboxes of corresponding categories in the first column, then click **Actions** drop-down above the grid to **Delete/Enable/Disable** the chosen categories:

| ()<br>» | Categories -                         |                       | 💄 demo 🗸               |
|---------|--------------------------------------|-----------------------|------------------------|
| MAGEZON |                                      |                       | Add New Category       |
| STORES  |                                      |                       | Add New Category       |
| SYSTEM  | Search by keyword Q                  | <b>Filters</b> O Defa | ult View 👻 🏠 Columns 🗸 |
|         | Actions 4 records found (2 selected) | 20 🔻 per page         | < 1 of 1 >             |
|         | Delete                               | Category Name         | Status Action          |
|         | Disable                              | Video                 | ENABLED Select V       |
|         | 2                                    | Document              | ENABLED Select 🔻       |
|         | 3                                    | Image                 | ENABLED Select •       |
|         | 4                                    | User Guide            | ENABLED Select -       |

- You can filter categories by Category ID, Category Name and Status:

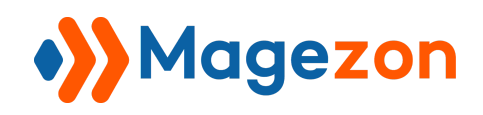

| (i)    | Categories •              | 👤 demo 🗸                               |
|--------|---------------------------|----------------------------------------|
|        |                           | Add New Category                       |
| STORES | Search by keyword Q       | 🔻 Filters 💿 Default View 🔻 🏘 Columns 🗸 |
|        | Category ID Category Name | Status<br>Select                       |
|        | to                        |                                        |
|        |                           | Cancel Apply Filters                   |
|        | Actions                   | 20 ▼ per page 〈 1 of 1 〉               |
|        | Category ID               | Category Name Status Action            |

- Click **Add New Category** to add a new category and you'll be redirected to the category edit page.

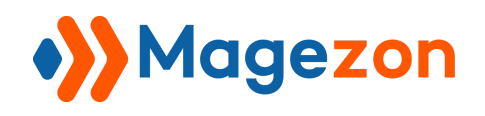

#### 2. Category Edit Page

| Ŵ      |                        |                 |       |        |        |              |
|--------|------------------------|-----------------|-------|--------|--------|--------------|
|        | <mark>○</mark> Image • |                 |       |        |        | 上 demo 🗸     |
| stores |                        |                 |       | 6 Pack | Delete | 5ava -       |
| SYSTEM |                        |                 |       | - Dack | Delete | Save & New   |
|        |                        | Enable          | Yes   |        |        | Save & Close |
|        |                        | Category Name 🔺 | Image |        |        |              |
|        |                        |                 |       |        |        |              |

- **Enable**: slide to Yes to enable the category. If the category is disabled, all attachments belonging to that category will not be displayed on the frontend.

- **Category Name**: enter the name for the category.

- After you finish editing the category, click:

- **Save** button to save the category data.
- Save & New button in the Save drop-down to save the category data and create a new category.
- Save & Close button in the Save drop-down to save the category data and go back to the category grid page.
- Click **Back** button to go back to the category grid page.
- Click **Delete** button to delete the category.

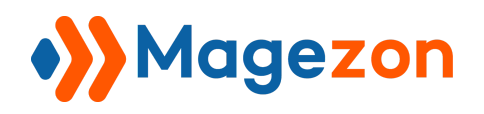

# VI) Attachment Reports

- Go to Magezon > Product Attachments > Reports:

| Ŵ       | Magezon                           | ×                   |                                                          |                     |           |                   | 👤 demo 🗸              |
|---------|-----------------------------------|---------------------|----------------------------------------------------------|---------------------|-----------|-------------------|-----------------------|
| MAGEZON | Product Attachments               | Q                   |                                                          | <b>Filters</b>      | Default \ | /iew 🗸 🏠 Colu     | mns 🗸 🏦 Export 🗸      |
| STORES  | Manage Files                      | ords found          |                                                          |                     | 20 🔻      | per page <        | 1 of 3 >              |
| SYSTEM  | Manage Icons<br>Manage Categories | lame                | Store View                                               | Download Time       | Action    | Customer Name     | Email                 |
|         | Reports 2                         | e-breathe-easy-tank | Main Website<br>Main Website Store<br>Default Store View | 2020-08-25 07:13:51 | Delete    |                   |                       |
|         | Import<br>Settings                | pack-warranty       | Main Website<br>Main Website Store<br>Default Store View | 2020-08-25 10:45:58 | Delete    | Veronica Costello | roni_cost@example.com |
|         |                                   | pack-warranty       | Main Website<br>Main Website Store<br>Default Store View | 2020-08-26 04:19:13 | Delete    | Veronica Costello | roni_cost@example.com |
|         |                                   | io-backpack         | Main Website<br>Main Website Store<br>Default Store View | 2020-08-26 04:19:13 | Delete    | Veronica Costello | roni_cost@example.com |

- There is a grid including Report ID, File ID, File Name, Store View, Download Time, Customer Name and Email. In the **Action** Column, you can **Delete** a specific report.

| <b>(</b> ) | •>>      | Report                      | ts •    |                         |                                                          |                     |           |                   | 👤 demo 🗸              |
|------------|----------|-----------------------------|---------|-------------------------|----------------------------------------------------------|---------------------|-----------|-------------------|-----------------------|
| MAGEZON    | Search   | Search by keyword Q         |         |                         |                                                          | <b>Filters</b>      | Default V | iew 🗸 🔅 Colu      | mns 🗸 📩 Export 🗸      |
| STORES     | Actio    | Actions    45 records found |         | 45 records found        |                                                          | 2                   | 20 -      | ber page <        | 1 of 3 >              |
| SYSTEM     | <b>X</b> | Report ID                   | File ID | File Name               | Store View                                               | Download Time       | Action    | Customer Name     | Email                 |
|            |          | 1                           | 7       | image-breathe-easy-tank | Main Website<br>Main Website Store<br>Default Store View | 2020-08-25 07:13:51 | Delete    |                   |                       |
|            |          | 2                           | 1       | backpack-warranty       | Main Website<br>Main Website Store<br>Default Store View | 2020-08-25 10:45:58 | Delete    | Veronica Costello | roni_cost@example.com |
|            |          | 3                           | 1       | backpack-warranty       | Main Website<br>Main Website Store<br>Default Store View | 2020-08-26 04:19:13 | Delete    | Veronica Costello | roni_cost@example.com |
|            |          | 4                           | 2       | promo-backpack          | Main Website<br>Main Website Store<br>Default Store View | 2020-08-26 04:19:13 | Delete    | Veronica Costello | roni_cost@example.com |

# Magezon

- Click **Columns** drop-down, check the checkboxes of columns that you want to be visible in the grid. Uncheck the checkboxes of columns that you want to be invisible in the grid.

| (j)<br>» | •>>    | Repor        | ts •    |                         |                                                          |                     |         |                   | 👤 demo 🗸              |
|----------|--------|--------------|---------|-------------------------|----------------------------------------------------------|---------------------|---------|-------------------|-----------------------|
| MAGEZON  | Searci | h by keyword | 1       | Q                       |                                                          | <b>Filters</b>      | Default | View 🗸 🛱 Colu     | imns 🔺 🏦 Export 👻     |
| STORES   | Actio  | ns           | •       | 45 records found        | 8 out of 8 visibl                                        | e                   | 0       | per page          | of 3 >                |
| SYSTEM   |        | Report ID    | File ID | File Name               | St Report ID                                             | File ID             | Asien [ | File Name         |                       |
|          |        | 1            | 7       | image-breathe-easy-tank | M<br>M<br>Customer M                                     | Vame 🗹 Email        | lime    | Action            |                       |
|          |        | 2            | 1       | backpack-warranty       | M Reset                                                  | 2020-08-25 10:45:58 | Delete  | Cance             | el<br>st@example.com  |
|          |        | 3            | 1       | backpack-warranty       | Main Website<br>Main Website Store<br>Default Store View | 2020-08-26 04:19:13 | Delete  | Veronica Costello | roni_cost@example.com |
|          |        | 4            | 2       | promo-backpack          | Main Website<br>Main Website Store<br>Default Store View | 2020-08-26 04:19:13 | Delete  | Veronica Costello | roni_cost@example.com |

- Tick the checkboxes of corresponding reports, then click **Actions** drop-down above the grid to mass **Delete** reports.

| Ŵ       |                                       | •>>    | Report         | ts •                          |                         |                                                          |                     |            |                   | 👤 demo 🗸              |
|---------|---------------------------------------|--------|----------------|-------------------------------|-------------------------|----------------------------------------------------------|---------------------|------------|-------------------|-----------------------|
| MAGEZON |                                       | Searci | h by keyword   |                               | Q                       |                                                          | <b>Filters</b>      | Default V  | iew 👻 🏠 Colu      | mns 🗸 🏦 Export 🗸      |
| STORES  | Actions 45 records found (2 selected) |        |                | 45 records found (2 selected) |                         | 2                                                        | 20 <b>•</b> F       | oer page < | 1 of 3 >          |                       |
| SYSTEM  |                                       | Delet  | e<br>Report to | rne ID                        | File Name               | Store View                                               | Download Time       | Action     | Customer Name     | Email                 |
|         |                                       |        | 1              | 7                             | image-breathe-easy-tank | Main Website<br>Main Website Store<br>Default Store View | 2020-08-25 07:13:51 | Delete     |                   |                       |
| 2       |                                       | ~      | 2              | 1                             | backpack-warranty       | Main Website<br>Main Website Store<br>Default Store View | 2020-08-25 10:45:58 | Delete     | Veronica Costello | roni_cost@example.com |
|         |                                       |        | 3              | 1                             | backpack-warranty       | Main Website<br>Main Website Store<br>Default Store View | 2020-08-26 04:19:13 | Delete     | Veronica Costello | roni_cost@example.com |
|         | >                                     | ~      | 4              | 2                             | promo-backpack          | Main Website<br>Main Website Store<br>Default Store View | 2020-08-26 04:19:13 | Delete     | Veronica Costello | roni_cost@example.com |

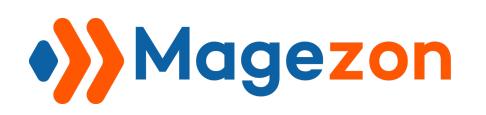

- You can filter report data by Report ID, File ID, Download Time, Store View, File Name,

Customer Name and Email.

| MAGEZON | Reports      ·                      | Q                                       | Filters Oefault V                       | L demo ▾<br>riew ▾ 🏘 Columns ▾ 📩 Export ▾ |
|---------|-------------------------------------|-----------------------------------------|-----------------------------------------|-------------------------------------------|
| STORES  | Report ID<br>from                   | File ID<br>from                         | Download Time<br>from                   | Store View All Store Views                |
|         | File Name                           | Customer Name                           | Email                                   | Cancel Apply Filters                      |
|         | Actions<br>Report ID File ID File N | rds found (2 selected)<br>me Store View | 20     •       Download Time     Action | customer Name Email                       |

- Export report data to XML or CSV file:

|         | •}>                        | Report              | S •     |                         |                                                          |                     |                           |                   | 上 demo 🗸              |
|---------|----------------------------|---------------------|---------|-------------------------|----------------------------------------------------------|---------------------|---------------------------|-------------------|-----------------------|
| MAGEZON | Searci                     | Search by keyword Q |         |                         |                                                          | <b>Filters</b>      | <ul> <li>Defau</li> </ul> | lt View 👻 🏠 Co    | olumns 🗸 📩 Export 🔺   |
| STORES  | Actions   45 records found |                     |         |                         | 20 🔻                                                     | per page            |                           |                   |                       |
| SYSTEM  |                            | Report ID           | File ID | File Name               | Store View                                               | Download Time       | Action                    | Customer Name     |                       |
|         |                            | 1                   | 7       | image-breathe-easy-tank | Main Website<br>Main Website Store<br>Default Store View | 2020-08-25 07:13:51 | Delete                    |                   | Cancel Export         |
|         |                            | 2                   | 1       | backpack-warranty       | Main Website<br>Main Website Store<br>Default Store View | 2020-08-25 10:45:58 | Delete                    | Veronica Costello | roni_cost@example.com |
|         |                            | 3                   | 1       | backpack-warranty       | Main Website<br>Main Website Store<br>Default Store View | 2020-08-26 04:19:13 | Delete                    | Veronica Costello | roni_cost@example.com |
|         |                            | 4                   | 2       | promo-backpack          | Main Website<br>Main Website Store<br>Default Store View | 2020-08-26 04:19:13 | Delete                    | Veronica Costello | roni_cost@example.com |

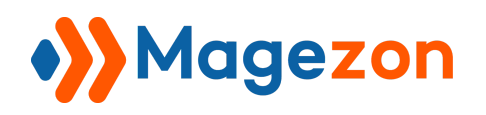

# VII) Mass Import Attachments

With our extension, you can import attachments in bulk via CSV files.

#### Go to Magezon > Product Attachments > Import:

| Ŵ        | Magezon             | ×                 | 👤 demo 👻                                               |
|----------|---------------------|-------------------|--------------------------------------------------------|
|          | Product Attachments |                   | Check Data                                             |
|          | Manage Files        |                   |                                                        |
| <b>ö</b> | Manage Icons        | re than 1         | 536M.                                                  |
| SYSTEM   | Manage Categories   |                   |                                                        |
|          | Reports             |                   |                                                        |
|          | Import 🙎            | Type \star        | Product Attachments V Download Sample File             |
|          | Settings            |                   |                                                        |
|          |                     | avior *           | Please Select 🔻 🔇                                      |
|          | Valic               | lation Strategy * | Stop on Error                                          |
|          | Allowe              | d Errors Count 🔺  | 10                                                     |
|          |                     |                   | Please specify number of errors to halt import process |

This import function of Product Attachments is developed based on the import function of Magento.

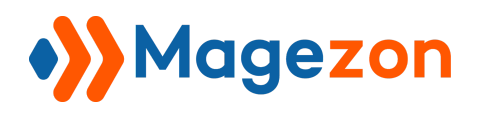

| Make sure your file isn't more than 153 | бМ.                                                                                                    |  |  |  |
|-----------------------------------------|----------------------------------------------------------------------------------------------------|--|--|--|
| Import Settings                         |                                                                                                    |  |  |  |
| Entity Type *                           | Product Attachments            v         Download Sample File                                                                                           |  |  |  |
| Import Behavior                         |                                                                                                    |  |  |  |
| Import Behavior *                       | Add/Replace 🔻 🕐                                                                                                    |  |  |  |
| Validation Strategy *                   | Stop on Error                                                                                                    |  |  |  |
| Allowed Errors Count *                  | 10                                                                                                    |  |  |  |
|                                         | Please specify number of errors to halt import process                                                                                                  |  |  |  |
| Field separator *                       |                                                                                                    |  |  |  |
| Multiple value separator $\star$        | <i>r</i>                                                                                                    |  |  |  |
| Empty attribute value constant $*$      | _EMPTY_VALUE_                                                                                                    |  |  |  |
| Fields enclosure                        |                                                                                                    |  |  |  |
| File to Import                          |                                                                                                    |  |  |  |
| Select File to Import *                 | Choose File No file chosen<br>File must be saved in UTF-8 encoding for proper import                                                                    |  |  |  |
| Images File Directory                   |                                                                                                    |  |  |  |
|                                         | For Type "Local Server" use relative path to <magento directory="" root="">/var/import/images, e.g.<br/>product_images, import_images/batch1.</magento> |  |  |  |
|                                         | directory>/var/import/images/product_images folder.                                                                                                    |  |  |  |
| Upload File Import 🔺                    | Upload                                                                                                    |  |  |  |
|                                         |                                                                                                    |  |  |  |
|                                         | Click here or drag<br>and drop to add                                                                                                    |  |  |  |
|                                         | files.                                                                                                    |  |  |  |

- The Entity Type must be Product Attachments.

- Click **Download Sample File** to download an import sample file. Then fill attachment info in the file:

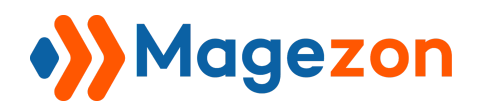

|   | A       | В                           | С                       | D               | E             | F           | G         | Н                 | 1        | J            | К        |
|---|---------|-----------------------------|-------------------------|-----------------|---------------|-------------|-----------|-------------------|----------|--------------|----------|
| 1 | file_id | file_name                   | file_label              | link            | description   | category_id | is_active | customer_group_id | store_id | sku          | priority |
| 2 | 1       | manufacture-certificate.pdf | Manufacture Certificate |                 |               | 2           | 1         | 0,1,2,3           | 0,1      | WSH12,WSH12- | 4        |
| 3 | 2       | warranty.pdf                | Warranty                |                 |               | 2           | 0         | 1                 | 1        |              | 3        |
| 4 | 3       |                             | How it's made video     | https://www.dro | Watch how our | 1           | 1         | 1                 | 1        | 240-LV06     | 1        |
| 5 | 4       | quality-and-size-video.mp4  | Quality & size video    |                 |               | 1           | 1         | 0                 | 0        |              | 2        |
| 6 |         |                             |                         |                 |               |             |           |                   |          |              |          |

You can enter SKUs of products to which you want to assign the attachment to. If you leave this field empty, the attachment will be assigned to all products.

- Set Add/Replace or Delete in Import Behavior.

- Then upload the updated file again by clicking the **Choose File** button.

| Import         |                         |                                                                                                    |                                                                                                    |                                                                                  |
|----------------|-------------------------|----------------------------------------------------------------------------------------------------|----------------------------------------------------------------------------------------------------|----------------------------------------------------------------------------------|
| File to Import | Select File to Import * | Choose File import-atta<br>File must be saved in UTF-8 er                                                                      | achments.csv<br>acoding for proper import                                                                                                    |                                                                                  |
|                | Images File Directory   | For Type "Local Server" use re<br>product_images, import_imag<br>For example, in case product_<br>directory>/var/import/images | lative path to <magento di<br="" root=""><i>es/batch1.</i><br/><i>images,</i> files should be placed i<br/><i>/product_images</i> folder.</magento> | rectory>/var/import/images, e.g.<br>nto <i><magento i="" root<=""></magento></i> |
|                | Upload File Import *    | Upload                                                                                                    | quality-and-size-vide<br>552 KB                                                                                                    | warranty.pdf<br>4 MB                                                             |

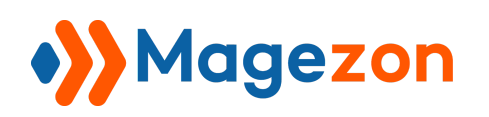

Please note that if you choose the Add/Replace option, you need to upload the files you want to import by clicking the Upload button in the **Upload File Import** section or drag & drop files into this section. The files will be stored in the

pub/media/productattachments/tmp/import folder.

Or you can upload files directly to the **pub/media/productattachments/tmp/import** folder instead of uploading them to the **Upload File Import** section.

| Import                |                                                                                                    |  |
|-----------------------|----------------------------------------------------------------------------------------------------|--|
| Images File Directory | For Type "Local Server" use relative path to <magento directory="" root="">/var/import/images, e.g.<br/>product_images, import_images/batch1.<br/>For example, in case product_images, files should be placed into <magento root<br="">directory&gt;/var/import/images/product_images folder.</magento></magento>                                                                                                    |  |
| Upload File Import    | <ul> <li>Upload</li> <li>Imanufacture-certific<br/>4 MB</li> <li>Imanufacture-certific<br/>4 MB</li> <li>Imanufacture-certific<br/>4 MB</li> <li>Imanufacture-certific<br/>5 2 KB</li> <li>Imanufacture-certific<br/>5 2 KB</li></ul> |  |

- After finishing the settings, click **Check Data**.

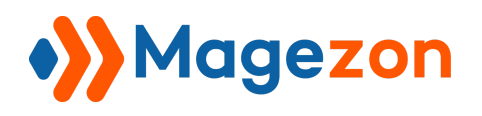

# **Product Attachments**

| Import                                   | L demo -<br>Check Data |
|------------------------------------------|------------------------|
| Make sure your file isn't more than 1536 | М.                     |
| Import Settings                          |                        |
| Entity Type 🔺                            | Product Attachments    |
| Import Behavior                          |                        |
| Import Behavior 🔺                        | Add/Replace 🔹 🕐        |
| Validation Strategy *                    | Stop on Error          |

- After that, press the **Import** button to import attachment data:

| Import                                                                 |                                                 |                                 |                      |
|------------------------------------------------------------------------|-------------------------------------------------|---------------------------------|----------------------|
|                                                                        | 1                                               | 1                               | <b>*</b>             |
|                                                                        | manufacture-certific<br>4 MB                    | quality-and-size-vide<br>552 KB | warranty.pdf<br>4 MB |
| Validation Results                                                     | Click here or drag<br>and drop to add<br>files. |                                 |                      |
| Checked rows: 4, checked entities: 4, invalid rows: 0, total errors: 0 |                                                 |                                 |                      |
| File is valid! To start import process press "Import" button           |                                                 |                                 |                      |
|                                                                        |                                                 |                                 |                      |

After you finish importing attachments, the attachment grid will be updated.

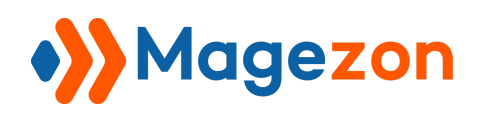

# VIII) Compatible With Single Product Page Builder

Our Single Product Page Builder allows you to build any layout for product pages. When being installed together with Product Attachments, Single Product Page Builder has a new element called **Product Attachments**.

| Add | Element                                            |                                                                        |                                                  |                                             | Q 56                                      | earch element by name                            |
|-----|----------------------------------------------------|------------------------------------------------------------------------|--------------------------------------------------|---------------------------------------------|-------------------------------------------|--------------------------------------------------|
| All | Content Struc                                      | ture Product Mag                                                       | jento                                            |                                             |                                           |                                                  |
| Ð   | Row<br>Place content<br>elements inside the<br>row | A block of text with<br>WYSIWYG editor                                 | Section<br>Group multiple<br>elements in section | Heading<br>Create stylish title<br>headings | Separator<br>Horizontal separator<br>line | Empty Space<br>Blank space with<br>custom height |
|     | Tabs<br>Tabbed content                             | Generate Block<br>Generate block by<br>name                            | Product Gallery                                  | Product Name                                | Product Reviews<br>Summary                | Product Price                                    |
| 8   | Product SKU                                        | Stock Status                                                           | Product Add To<br>Cart                           | Product Info                                | Product<br>Categories                     | Magento Social<br>Links                          |
| 8   | Product Sharing                                    | Magento Widget<br>Insert Magento<br>widgets or 3rd-party<br>extensions | Add to Wish List                                 | Add to Compare                              | Mail to Friend                            | Product Short<br>Description                     |
| ۲   | Product<br>Description                             | Product Info<br>Tabs                                                   | Product<br>Additional<br>Information             | Review                                      | Vpsell Products                           | Related<br>Products                              |
| 8   | Product<br>Attribute                               | Bundle Product<br>Options                                              | Product Alert                                    | Product Price<br>Tier                       | Product<br>Attachments                    |                                                  |

You can add this element to the builder section to create your desired product page layout:

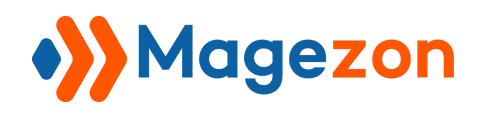

# **Product Attachments**

| Ŵ      | O Profile1      |        | ← Back                  |          | Delete            | Pre | view      | Save | • |
|--------|-----------------|--------|-------------------------|----------|-------------------|-----|-----------|------|---|
|        | ○ + ■           |        | Serveduct Na            | 3<br>ame | $\langle \rangle$ | Î   | ¢         | Ţ٠   |   |
| STORES | Product Gallery | ¥<br>¥ | Heading Type Product Re | eviews   | Summary           |     |           |      |   |
|        | t               | Ŷ      | Product Sk              | κυ       |                   | Ŷ   | Stock Sta | atus |   |
|        |                 | Ŷ      | Product Pr              | rice     |                   |     |           |      |   |
|        |                 | Ŷ      | Product At              | tachm    | ents              |     |           |      |   |
|        | l l             | Ŷ      | Product Ac              | dd To C  | art               |     |           |      |   |
|        |                 | Ŷ      | Product Sh              | nort De  | scription         |     |           |      |   |
|        | l l             | Ŷ      | Product Ca              | ategori  | es                |     |           |      |   |
|        | l l             | Ŷ      | Magento S               | iocial L | inks              |     |           |      |   |

This element is used to display attachments of a product:

| JOUST Duffle Bag<br>*** 2 Reviews Add Your Review<br>SKU#: 24-MB01 IN STOCK<br>\$34.00                                                                                                    |
|----------------------------------------------------------------------------------------------------|
| <ul> <li>promo-backpack (916.76 KB) (14 Downloads)</li> <li>loyalty_program (22.00 B) (7 Downloads)</li> <li>sale-program (2.51 KB) (5 Downloads)</li> <li>user_manual-backpack (312.74 KB) (4 Downloads)</li> <li>preservation-methods-backpack (34.00 B) (3 Downloads)</li> </ul> |
| Qty<br>1<br>Add to Cart                                                                                                    |

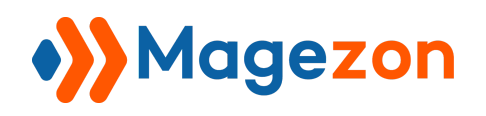

# IX) Support

If you have any questions or need any support, feel free to contact us via the following ways. We will get back to you within 24 hours since you submit your support request.

- Submit contact form.
- Email us at support@magezon.com.
- Submit a ticket.
- Contact us through Skype: support@magezon.com.
- Contact us via live chat on our website.